CAIXA

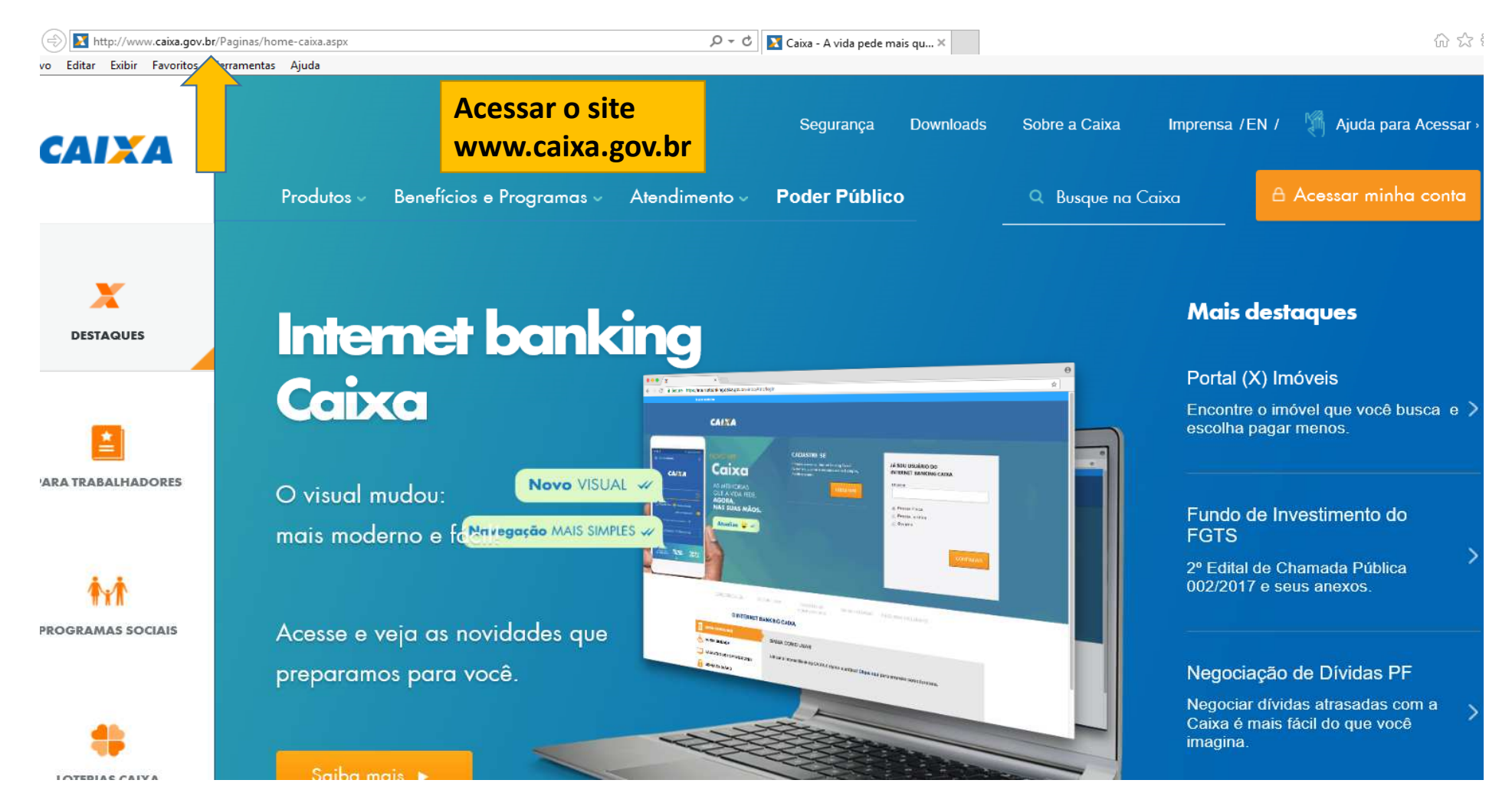

CAIXA

| Produtos                   | Benefícios e Programas ∝ Atendimento ∝ Po | oder Público | Q Busque na Caixa | 🔒 Acessar minha conta |
|----------------------------|-------------------------------------------|--------------|-------------------|-----------------------|
| Para Você                  | Empresa                                   |              |                   |                       |
| Contas                     | Contas                                    |              |                   |                       |
| Habitação                  | Investimentos                             |              |                   |                       |
| Poupança e Investimentos   | Cartões                                   | Acessar o    | link PRODUTOS     |                       |
| Cartões                    | Crédito e Financiamento                   | PARA O JI    | JDICIARIO         |                       |
| Empréstimo e Financiamento | Imóveis                                   |              |                   |                       |
| Seguros                    | Serviços para o Judiciário                |              |                   |                       |
| Previdência Privada        | Crédito Rural                             |              |                   |                       |
| Loterias                   | Conectividade Social                      |              |                   |                       |
| Promoções                  | FGTS                                      |              |                   |                       |
| Negocie sua dívida         | Produlote                                 |              |                   |                       |

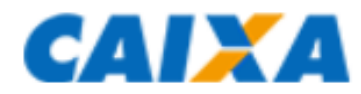

Início » Poder Público » Apoio ao Poder Público » Serviços Caixa para o Poder Público » Serviços para o Judiciário

## Serviços para o Judiciário

Conheça os serviços exclusivos da Caixa para tudo que o Judiciário precisa de um banco.

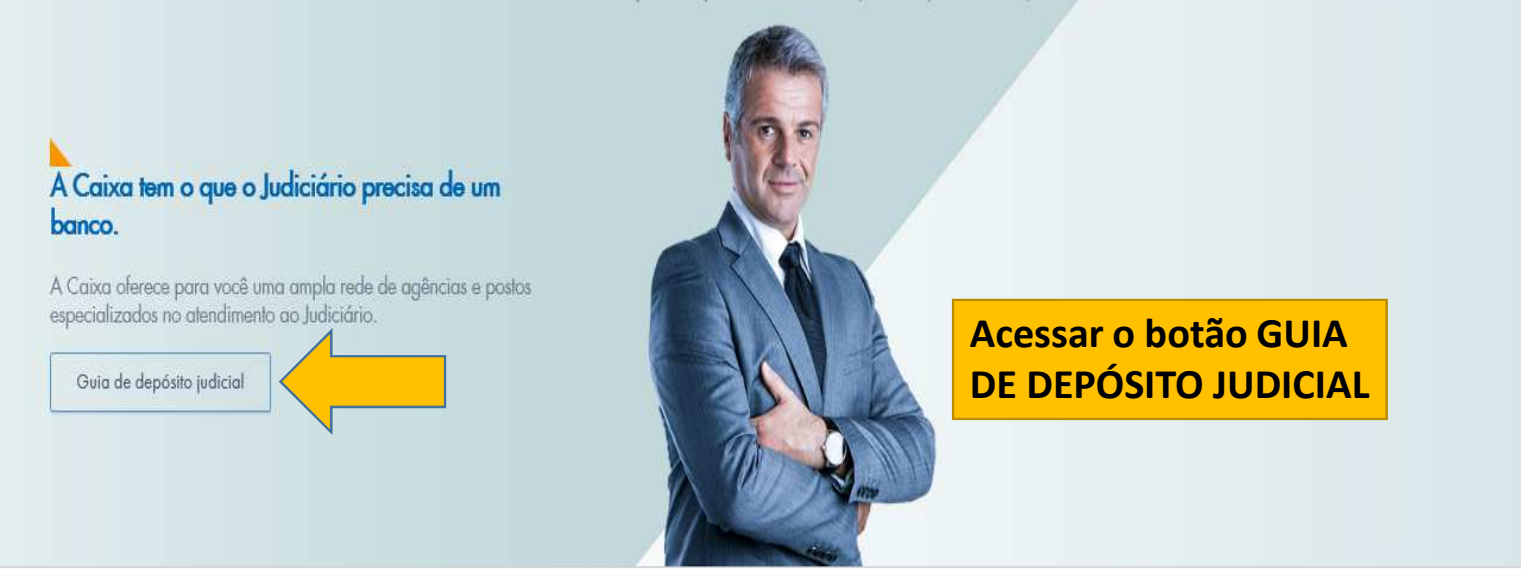

Visão Geral O que são Vantagens Como contratar Portal Judicial Depósitos Judiciais Tudo sobre

Acesse o Portal Judicial

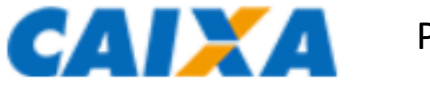

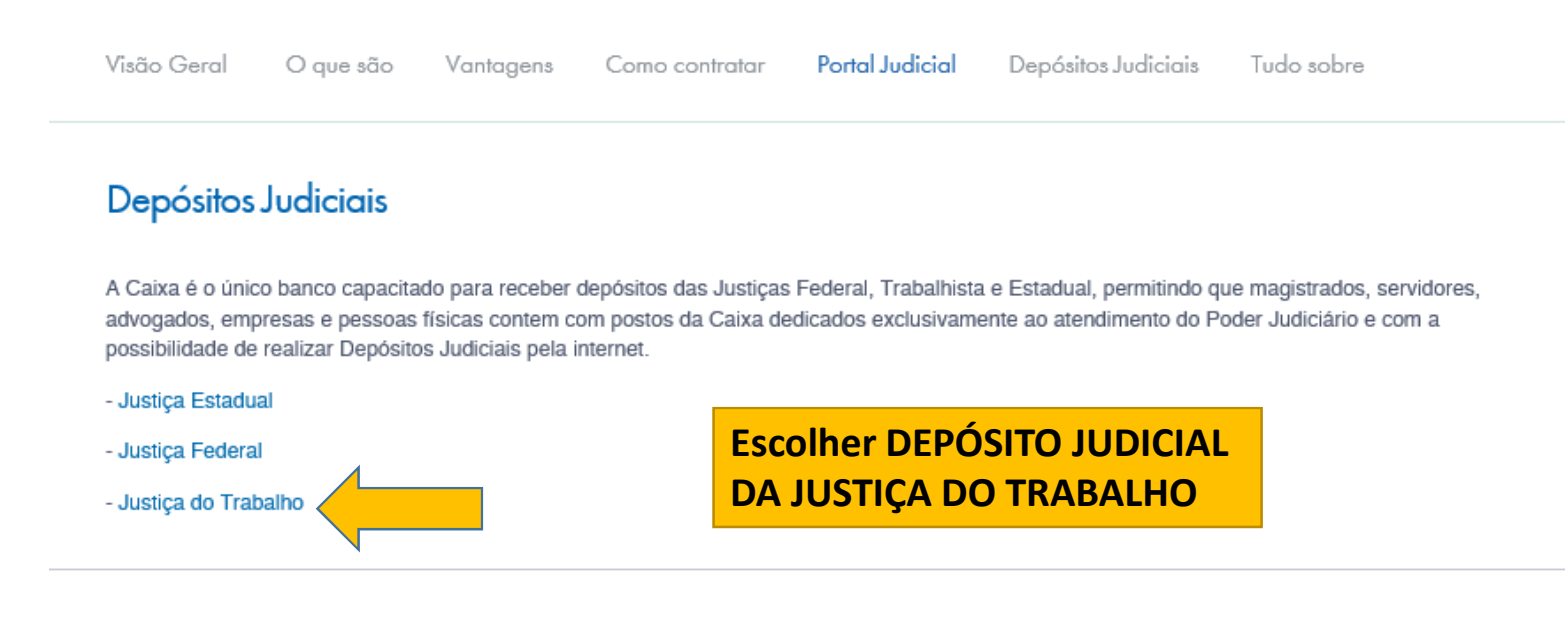

#### Depósitos Extrajudiciais

A Caixa oferece alternativas para o pagamento de Depósitos Extrajudiciais referentes à Lei nº 9.703/98. Se a alternativa escolhida necessitar de um Número de Deposito (ID), selecione o órgão relacionado e veja como proceder:

- INSS

- Receita Federal e demais órgãos

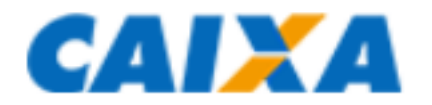

| INTERNET                                   | CAIXA                                                                 |
|--------------------------------------------|-----------------------------------------------------------------------|
| Depósitos Judiciais                        |                                                                       |
|                                            | Escolher Depósitos<br>Judiciais da Justiça do<br>Trabalho e confirmar |
| Contas ▶ Geração de ID ▶ Justiça do Trabal | lho                                                                   |
| Geração de ID                              | Saiba mais                                                            |
| Depósitos Jud                              | ticiais da Justiça do Trabalho 🗸                                      |
|                                            | Voltar                                                                |

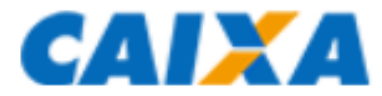

| INTERNET                 | CAIXA                                                                                                   |
|--------------------------|----------------------------------------------------------------------------------------------------|
| Depósitos Judi           | ciais<br>Escolher a opcão de Primeiro                                                                   |
| Contas ▶ Geração de ID ▶ | Justiça do Trabalho                                                                                     |
| Geração de ID            | 🚱 Saiba mais!                                                                                           |
| Tipo de Depósito         | Depósitos Judiciais da Justiça do Trabalho<br><br>Escolha uma opção para gerar ID<br>K Voltar Confirmar |
|                          | <ul> <li>Primeiro Depósito</li> <li>Depósito em Continuação</li> <li>Confirmar</li> </ul>               |
|                          | Confirmar                                                                                               |

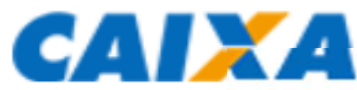

| INTERNET                                             | SAN A                                        |                  |
|------------------------------------------------------|----------------------------------------------|------------------|
| Depósitos Judiciais                                  |                                              |                  |
|                                                      |                                              |                  |
|                                                      |                                              |                  |
| Contas. ▶ Geração de ID. ▶ Justica do Trabalho       |                                              |                  |
| Geração de ID - Depósitos Judicia                    | is da Justiça do Trabalho                    |                  |
| Região *                                             | TRT 06 REGIAO - PERNAMBUCO                   |                  |
| Comarca/ Município *                                 | RECIFE                                       | Duran la co      |
| Vara *                                               | 01 VARA DO TRABALHO                          | Preencher        |
| Agência *                                            | JUSTICA DO TRABALHO RECIFE, PE               | os campos:       |
| Processo                                             |                                              | Tribunal,        |
| Número de Processo no padrão CNJ                     |                                              | Comarca e        |
| <ul> <li>Número de Processo no padrão TST</li> </ul> |                                              | Vara.            |
| Número Dígito Ano Justiça                            | Região Vara                                  |                  |
| 9999999 99 9999 5                                    | 9999                                         |                  |
| Origem do Depósito - Preenchido so                   | omente pelo Banco em caso de Penhora On-Line | Informar o nº do |
| Banco/Agência/Conta                                  |                                              | processo, nome   |
| Jurisdicionados                                      | 4                                            | do Reclamante e  |
| Autor/Reclamante *                                   | FULANO                                       | do Reclamado, nº |
| Documento do Autor / Reclamante                      | Selecione                                    | de documento     |
| Réu/Reclamado *                                      | SICRANO                                      |                  |
| Documento do Réu / Reclamado                         | Selecione                                    |                  |

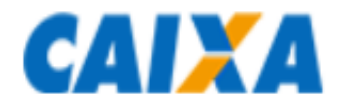

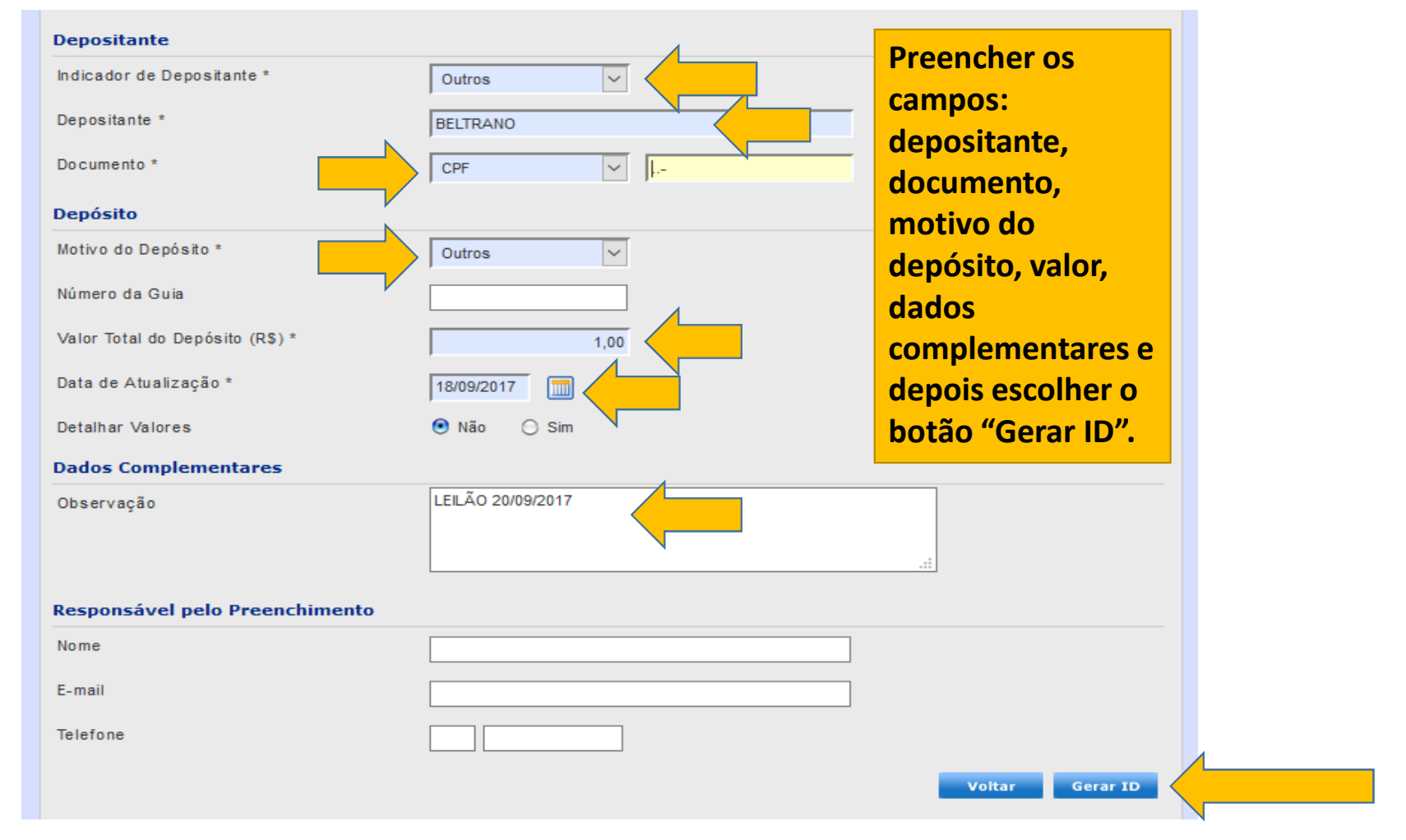